# BIBLIOTHÈQUE ET ARCHIVES NATIONALES DU QUÉBEC

# Créer une demande

Premier calendrier

Direction générale des Archives nationales

Bibliothèque et Archives nationales Québec 🖬 🖬

Capsule 1 : Introduction à GALA

**Capsule 2 : Créer une demande - Premier calendrier** 

Capsule 3 : Créer une demande - Modification d'un calendrier

Capsule 4 : Créer une demande - Refonte d'un calendrier

Capsule 5 : Constituer les règles d'une demande

Capsule 6 : Le formulaire Règle de conservation

Capsule 7 : Compléter une demande

Capsule 8 : Soumettre une demande

Capsule 9 : L'analyse d'une demande

Capsule 10 : L'approbation d'une demande

Cette capsule est destinée aux organismes qui doivent produire et soumettre à l'approbation de BAnQ leur premier calendrier.

Elle explique comment créer une demande d'approbation dans GALA.

Il est à noter que tant et aussi longtemps que la demande premier calendrier n'est pas approuvée par BAnQ, il n'est pas possible pour les organismes de créer d'autres demandes dans GALA.

#### Après l'authentification...

| Gestion de l'application de la Loi sur les archives |                       |                 |                      |  |  |  |  |
|-----------------------------------------------------|-----------------------|-----------------|----------------------|--|--|--|--|
| Créer une demande                                   | Compléter une demande | Tableau de bord | Rapports             |  |  |  |  |
| Accueil                                             |                       |                 | appuwaz cur l'apglat |  |  |  |  |
| Bienvenue                                           |                       |                 | Créer une demande.   |  |  |  |  |

Bienvenue dans l'application GALA. Veuillez employer les onglets et le fil d'Ariane du haut ou les boutons des écrans pour effectuer votre navigation.

Le recours aux boutons « Suivant » et « Précédent » de votre fureteur peut nuire au bon fonctionnement du logiciel. Bon travail!

| Gestion de l'app       | olication de la Loi su                                    | r les archives   |          |                                                                                                    |
|------------------------|-----------------------------------------------------------|------------------|----------|----------------------------------------------------------------------------------------------------|
| Créer une demande      | Compléter une demande                                     | Tableau de bord  | Rapports |                                                                                                    |
| Accueil \<br>Créer une | demande                                                   |                  |          | Le N° de calendrier et<br>le N° de la demande sont<br>générés                                         |
| Type de demande        | 9                                                         |                  |          | automatiquement.                                                                                      |
| N°<br>N°               | de calendrier <b>031104 - Faux</b><br>de demande <b>1</b> | organisme pour f | ormation |                                                                                                    |
|                        | Type OPremier cale                                        | ndrier           |          | Le Type de la demande est<br>généré automatiquement<br>en fonction de l'historique<br>de l'organisme. |

| Gestion de l'ap                 | plication                                 | de la Loi su                                      | r les archives                              |          |                 | <b>久</b> 01450470       | gala@banqprd                    | Déconnexion             |               |
|---------------------------------|-------------------------------------------|---------------------------------------------------|---------------------------------------------|----------|-----------------|-------------------------|---------------------------------|-------------------------|---------------|
| Créer une demande               | Compléter                                 | une demande                                       | Tableau de bord                             | Rapports |                 |                         |                                 |                         |               |
| Accueil \<br>Créer une          | e dema                                    | ande                                              |                                             |          |                 |                         |                                 |                         |               |
| Type de demande                 | e                                         |                                                   |                                             |          |                 |                         |                                 |                         |               |
| N° o<br>N°<br>Premier calendrie | de calendrier<br>de demande<br>Type<br>er | 031104 - Faux<br>1<br>• Premier caler             | organisme pour fo                           | ormation |                 | Sélect<br>Premi         | ionnez l<br>ier caler           | <mark>option</mark>     |               |
|                                 | Option                                    | Créer les règl<br>Importer les r<br>Importer un f | es<br>règles du recueil/guid<br>fichier XML | e        | Trois<br>l'orga | options<br>inisme<br>se | s sont p<br>pour la<br>s règles | roposé<br>créatio<br>5. | es à<br>on de |
|                                 |                                           |                                                   |                                             |          |                 |                         |                                 | Créer                   |               |

Option 1 : *Créer les règles* permet de saisir <u>manuellement</u> les règles de conservation en utilisant le formulaire approprié.

Premier calendrier

Option

Créer les règles Importer les règles du recueil/guide Importer un fichier XML

Option 2 : *Importer les règles du recueil/guide* permet d'importer l'ensemble des règles d'un recueil qui ont été préalablement saisies dans GALA. Ces règles pourront par la suite être <u>complétées</u> ou <u>modifiées</u>. **Option 3** : *Importer un fichier XML* permet d'importer les règles si elles ont été saisies dans un <u>autre système</u>.

#### Option 1 : Créer les règles

|                  | Gestion de l'ap        | olication                   | de la Loi su       | r les archives                               |          |         | <b>久 01450470</b> | gala@banqprd     | Déconnexion |  |
|------------------|------------------------|-----------------------------|--------------------|----------------------------------------------|----------|---------|-------------------|------------------|-------------|--|
|                  | Créer une demande      | Compléter                   | une demande        | Tableau de bord                              | Rapports |         |                   |                  |             |  |
|                  | Accueil \<br>Créer une | dem                         | ande               |                                              |          |         |                   |                  |             |  |
|                  | Type de demande        | 9                           |                    |                                              |          |         |                   |                  |             |  |
|                  | N° (<br>N°             | de calendrier<br>de demande | 031104 - Faux<br>1 | organisme pour fo                            | ormation |         |                   |                  |             |  |
|                  |                        | Туре                        | O Premier cale     | ndrier                                       |          |         |                   |                  |             |  |
|                  | Premier calendrie      | r                           |                    |                                              |          |         |                   |                  |             |  |
| Sélect<br>option | ionnez<br>désirée.     | Option                      | Créer les règ      | les<br>règles du recueil/guic<br>fichier XML | le       | Ar<br>b | opuyez<br>outon ( | sur le<br>Créer. | Créer       |  |

| Gestion de l'ap        | plication de la Loi su | oi sur les archives |          |                   |                    |                     |                   |
|------------------------|------------------------|---------------------|----------|-------------------|--------------------|---------------------|-------------------|
| Créer une demande      | Compléter une demande  | Tableau de bord     | Rapports |                   | La demande         | l a ele creee.      | ^                 |
| Accueil \ Compléter un |                        | <b>x</b>            |          |                   | Rotour au commairo | Importar du recueil |                   |
| Regies u               |                        | 5                   |          |                   |                    | Importer du recueir | une nouvene regie |
| Q.~                    |                        | <b>OK</b> Actions ∨ |          |                   |                    |                     |                   |
| ▼                      | l° organisme           | ×                   | <        |                   |                    |                     |                   |
|                        | l° demande             | ×                   |          |                   | coordo coorf       | irm oro             |                   |
| 🗹 🔂 A                  | jout                   | ×                   |          | on me<br>a créati | on de la de        | mande               |                   |
| 🖂 🔂 M                  | Iodification           | ×                   |          |                   |                    |                     | ļ                 |
| 🖂 🔂 S                  | uppression             | ×                   | <        |                   |                    |                     |                   |

Il est maintenant possible de procéder à la constitution des règles de la demande.

Consultez la capsule 5 intitulée « Constituer les règles d'une demande ».

#### Option 2 : Importer les règles du recueil/guide

| Gestion d          | le l'application de | la Loi sur les archives                                      |               | 夂 01450470 gala@banqprd Déconnexion |
|--------------------|---------------------|--------------------------------------------------------------|---------------|-------------------------------------|
| Créer une de       | mande Compléter un  | e demande 🛛 Tableau de bord                                  | Rapports      |                                     |
| Accueil \<br>Créer | une demai           | nde                                                          |               |                                     |
| Type de d          | emande              |                                                              |               |                                     |
|                    | N° de calendrier    | 031104 - Faux organisme po                                   | our formation | Sáloctionnoz lo                     |
|                    | N° de demande       | 2                                                            |               | recueil/guide désiré                |
| Sélectionnez       | Туре                | • Premier calendrier                                         |               | dans le menu déroulant.             |
| option desire      | e.                  | Sélectionner un re<br>CGP-2011                               | ecueil/guide  |                                     |
|                    | Option              | Créer les règ<br>Importer les                                |               |                                     |
|                    |                     | MO-2018-11<br>Importer un<br>MRC-2018<br>SP-2015<br>SSS-2019 |               | Appuyez sur<br>bouton Créer         |
|                    | Recueil             | Sélectionner un UNIV-2004                                    | <i>F</i>      |                                     |
|                    |                     |                                                              |               | Créer                               |

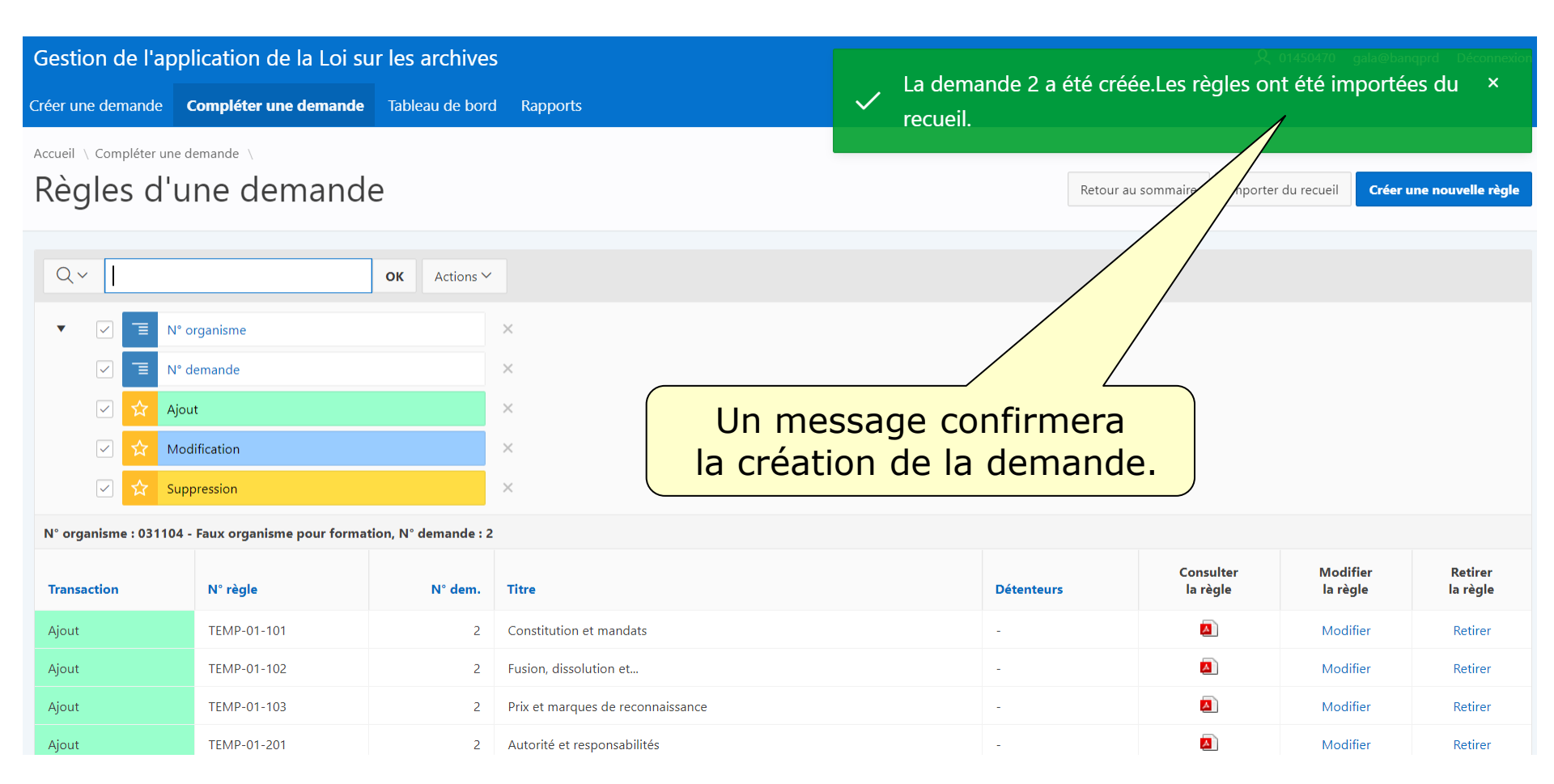

Il est maintenant possible de procéder à la constitution des règles de la demande.

Consultez la capsule 5 intitulée « Constituer les règles d'une demande ».

#### Option 3 : Importer un fichier XML

| Gestion de l'app       | lication de la Loi sur les archives                                                    | <b>久</b> 014       | 50470 gala@banqprd Déconnexion |
|------------------------|----------------------------------------------------------------------------------------|--------------------|--------------------------------|
| Créer une demande      | Compléter une demande Tableau de bord                                                  | Rapports           |                                |
| Accueil \<br>Créer une | demande                                                                                |                    |                                |
| Type de demande        |                                                                                        |                    |                                |
|                        | N° de calendrier 031104 - Faux organisme pour                                          | formation          | sur Choisir un fichier         |
| Sélectionnez           | Type O Premier calendrier                                                              | pour               |                                |
| Premier cale           |                                                                                        |                    |                                |
|                        | Option Créer les règles<br>Importer les règles du recueil/g<br>Importer un fichier XML | ide Appuy<br>bouto | yez sur le<br>on Créer.        |
|                        | Fichier XML Choisir un fichier Aucun fichie                                            | choisi             |                                |

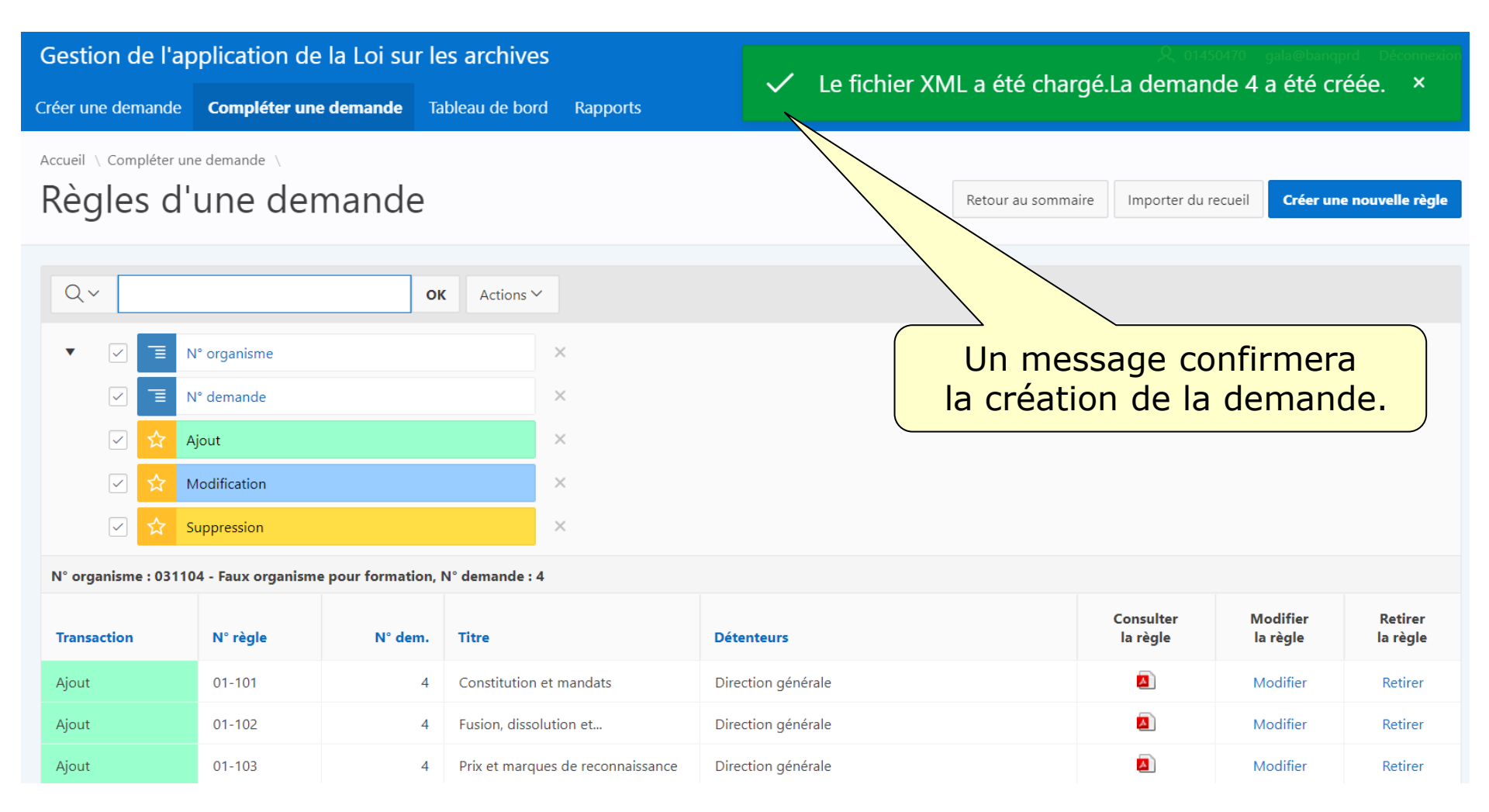

# Il est maintenant possible de procéder à la constitution des règles de la demande.

Consultez la capsule 5 intitulée « Constituer les règles d'une demande ».

Région de Montréal : 514 873-1100

Sans frais, d'ailleurs au Québec : 1 800 363-9028

banq.qc.ca

Montréal Grande Bibliothèque 475, boulevard De Maisonneuve Est Montréal (Québec) H2L 5C4

BAnQ Rosemont–La Petite-Patrie 2275, rue Holt Montréal (Québec) H2G 3H1

BAnQ Vieux-Montréal 535, avenue Viger Est Montréal (Québec) H2L 2P3

Capitale-Nationale BAnQ Québec Pavillon Louis-Jacques-Casault Campus de l'Université Laval 1055, avenue du Séminaire Québec (Québec) G1V 4N1 BAnQ Gaspé 80, boulevard de Gaspé Gaspé (Québec) G4X 1A9

**BAnQ Gatineau** 855, boulevard de la Gappe Gatineau (Québec) J8T 8H9

BAnQ Rimouski 337, rue Moreault Rimouski (Québec) G5L 1P4

BAnQ Rouyn-Noranda 27, rue du Terminus Ouest Rouyn-Noranda (Québec) J9X 2P3

BAnQ Saguenay 930, rue Jacques-Cartier Est, bureau C-103 Saguenay (Québec) G7H 7K9

BAnQ Sept-Îles 700, boulevard Laure, bureau 190 Sept-Îles (Québec) G4R 1Y1

BAnQ Sherbrooke 225, rue Frontenac, bureau 401 Sherbrooke (Québec) J1H 1K1

BAnQ Trois-Rivières 225, rue des Forges, bureau 208 Trois-Rivières (Québec) G9A 2G7 Bibliothèque et Archives nationales QUÉDEC